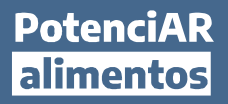

## Procedimiento de inscripción a los cursos virtuales

**1.** Hacé click sobre **"INGRESAR"** y completá el formulario de registro por única vez y hacé click en **REGISTRARME** (los campos con \* son obligatorios).

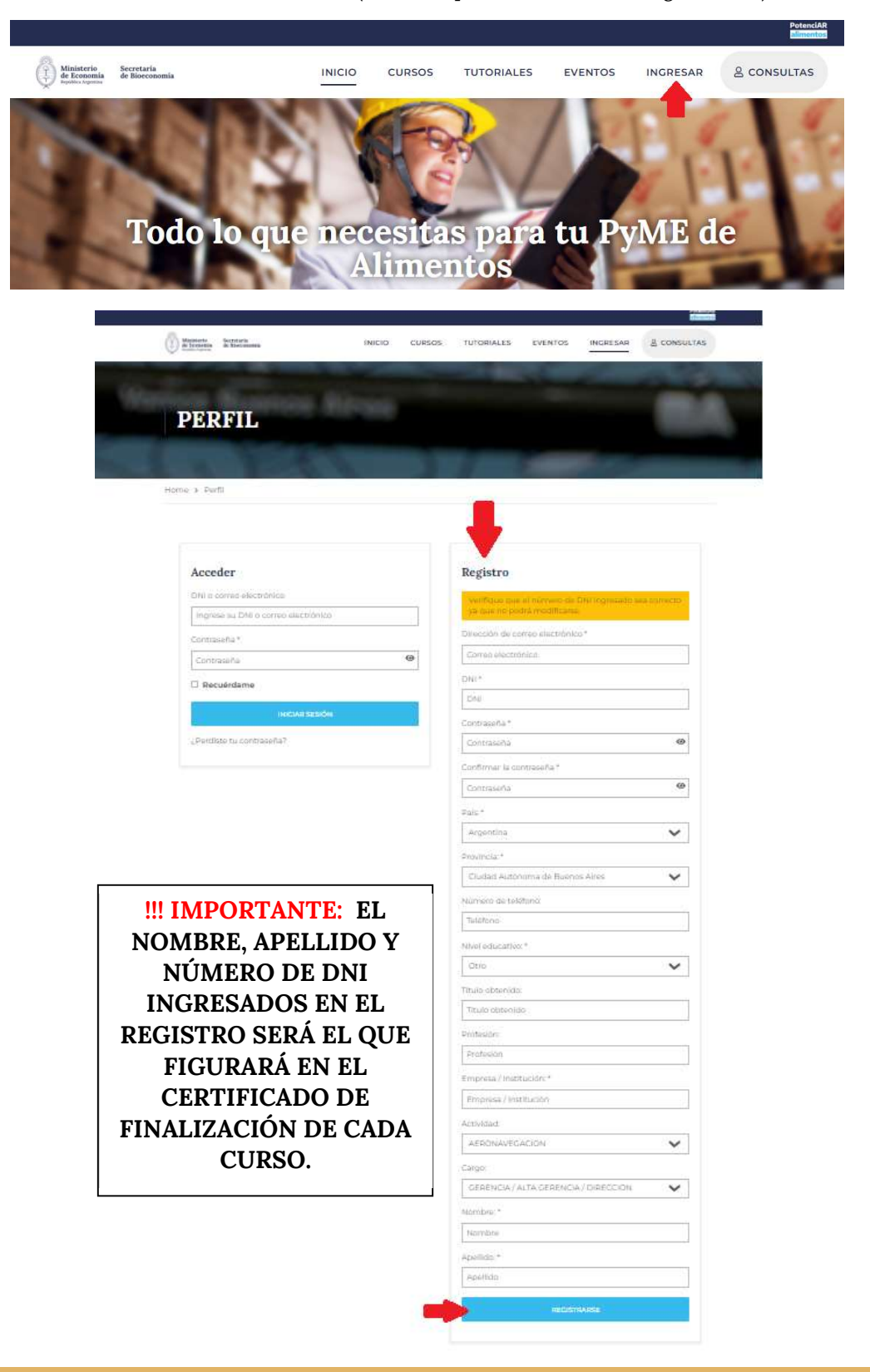

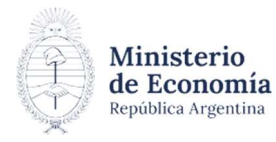

Secretaría de Bioeconomía

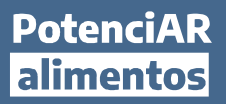

Luego podrás visualizar toda tu actividad en la sección PERFIL:

| ERFIL              | Manager Strength Ba       | Ser 1                      | 1 and            | 12             |                           |  |  |  |
|--------------------|---------------------------|----------------------------|------------------|----------------|---------------------------|--|--|--|
| > Perfit           | 1916                      |                            | THE              | N.Y.           | A                         |  |  |  |
| Nombre<br>Apellido | Curso<br>matriculado<br>0 | Curso en<br>progreso<br>0  | Curso finalizado | Curso aprobado | Curso<br>suspendido<br>() |  |  |  |
| Mis cursos         | Todo   En curs            | io   Finaliza              | do   Puntaje no  | alcanzado.     |                           |  |  |  |
| Exâmenes           | No hay cursos dispon      | No hay cursos disponiblest |                  |                |                           |  |  |  |
| nscripciones       |                           |                            |                  |                |                           |  |  |  |
| Ajustes            | 3                         |                            |                  |                |                           |  |  |  |
| G Cerrar sesión    |                           |                            |                  |                |                           |  |  |  |

## 2. Iniciar un curso

Hacé click sobre CURSOS y seleccioná el de tu interés.

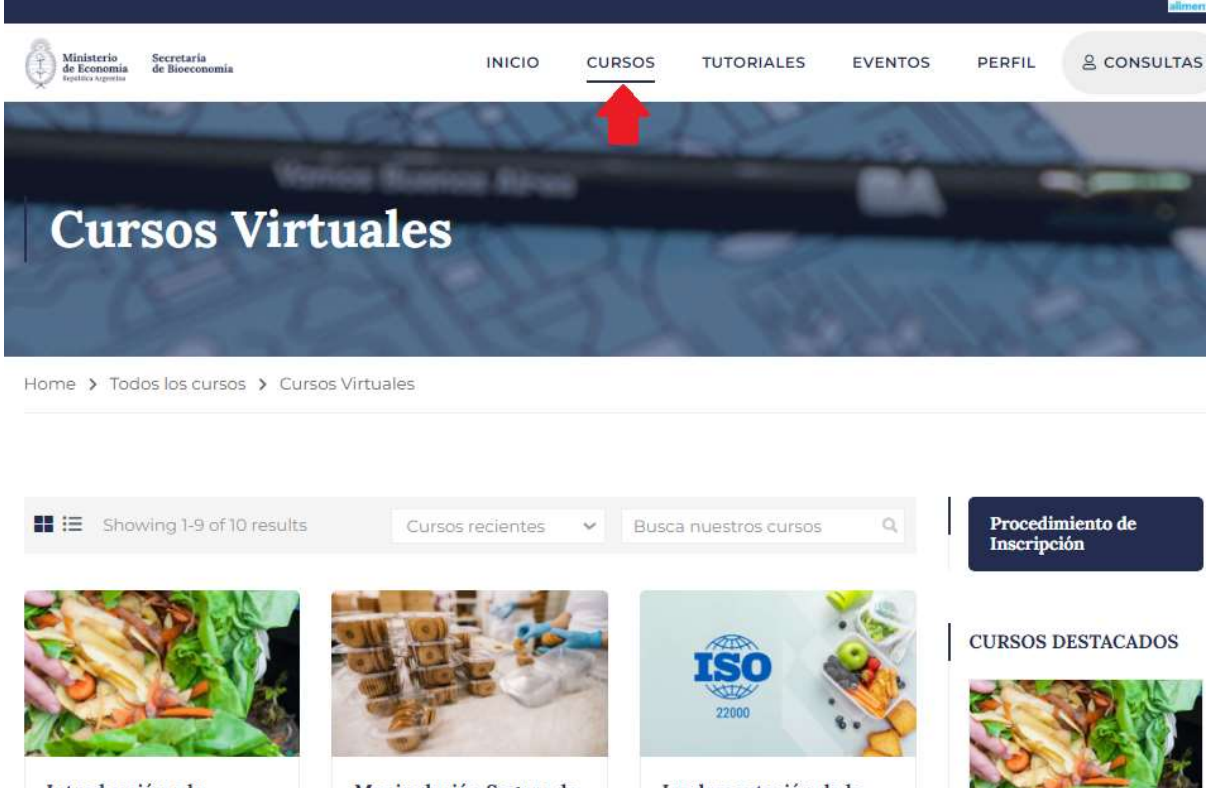

Introducción a la Pérdida y el Desperdicio de Alimentos: De los conceptos a la práctica

Manipulación Segura de Alimentos

Implementación de la Norma ISO 22000:2018

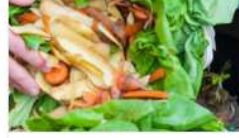

Introducción a la Pérdida y el Desperdicio

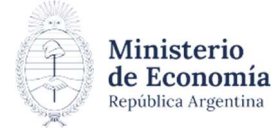

Secretaría de Bioeconomía

## PotenciAR alimentos

Podrás ver la descripción del curso, el detalle de los módulos y sus características.

|                                                                                                    |                                                                  |                                                                          |                              | _                    |                |
|----------------------------------------------------------------------------------------------------|------------------------------------------------------------------|--------------------------------------------------------------------------|------------------------------|----------------------|----------------|
| Descripción                                                                                                    |                                                                  | V 😥 Módulos                                                              |                              |                      |                |
| OBJETIVOS GENERALES                                                                                                    | OBJETIVOS ESPECÍFICOS                                            | DESTINATARIOS                                                            | CARACTERÍSTICAS DEL<br>CURSO |                      | Hacé click e   |
| <ul> <li>Capacitar en las BPM al personal involucrado en el sec<br/>debido a la importancia que radica en la elaboración d<br/>Brindar a los participantes herramientas sencillas que<br/>implementación de dicho sistema de gestión de la cal</li> <li>Curso autogestionado.</li> <li>La información está organizada en 5 módulos correl<br/>integrador en línea situado al final del curso. El usuario tier<br/>la evaluación de manera satisfactoria. Una vez agotad<br/>finalizar el curso.</li> </ul> |                                                                  | ctor agroalimentario,<br>de productos inocuos.<br>faciliten la<br>lidad. | 🖽 Módulos                    | 6                    |                |
|                                                                                                    |                                                                  |                                                                          | () Duración                  | 9 horas              | podras acced   |
|                                                                                                    |                                                                  |                                                                          | ↑ Nivel                      | Todos los<br>niveles | a los contenio |
|                                                                                                    |                                                                  |                                                                          | G Idioma                     | español              |                |
|                                                                                                    |                                                                  | ne 5 intentos para rendir<br>los ya no será posible                      | RT Certificado               | Si                   |                |
| Es importante saber, que para acceder a un módulo específico será necesario haber<br>completado la lectura del módulo anterior.                                                                                                    |                                                                  |                                                                          | ζ> Exámenes                  | si                   |                |
| Una vez finalizada la totalida<br>el examen, se emitirá un cer<br>usuario                                                                                                    | d de los módulos, y completad<br>tificado electrónico disponible | o de manera satisfactoria<br>en la sección PERFIL del                    |                              |                      |                |

Una vez completada la lectura de todos los módulos, aparecerá habilitado el **EXAMEN FINAL**, el cual podrás iniciarlo haciendo click en **COMENZAR**. Es cronometrado con una duración de 10 minutos.

**!!! IMPORTANTE:** Tenés **5 intentos** para rendir la evaluación de manera satisfactoria por cada curso. **Una vez agotados ya no será posible finalizarlo**.

## Las consultas acerca del material deberán enviarse al siguiente correo: <u>capvirtual@magyp.gob.ar</u>

Al finalizarlo de manera exitosa podrás acceder a tu certificado dirigiéndote a tu **PERFIL** y descargarlo.

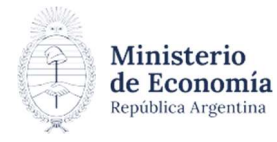